Alsónémedi Széchenyi István Általános Iskola 2351 Alsónémedi, Iskola utca 1.

# Beiratkozás az általános iskola I. évfolyamába az E-ügyintéző rendszeren keresztül

# SEGÉDLET

2022.

### 1.) E-ügyintézés kezdőlap

a.) Amennyiben a <u>szülőnek van a Kréta rendszerhez hozzáférése</u>, mert például a nagyobb gyermeke az adott intézmény tanulója, ahová a kisebbiket szeretné beíratni, akkor a meglévő gondviselői hozzáféréssel be tud lépni.

https://klik032475001.e-kreta.hu/Adminisztracio/Login

A bejelentkezés után az e-Ügyintézés felületet kell kiválasztani.

b.) Amennyiben a szülő <u>még nem rendelkezik belépési adatokkal</u> (felhasználónév és jelszó) a választott intézménybe, akkor új ideiglenes felhasználót kell létrehoznia. Az új ideiglenes felhasználóra kattintva az alábbi adatokat szükséges megadni: név, e-mail cím, felhasználónév és jelszó.

https://eugyintezes.e-kreta.hu/kezdolap

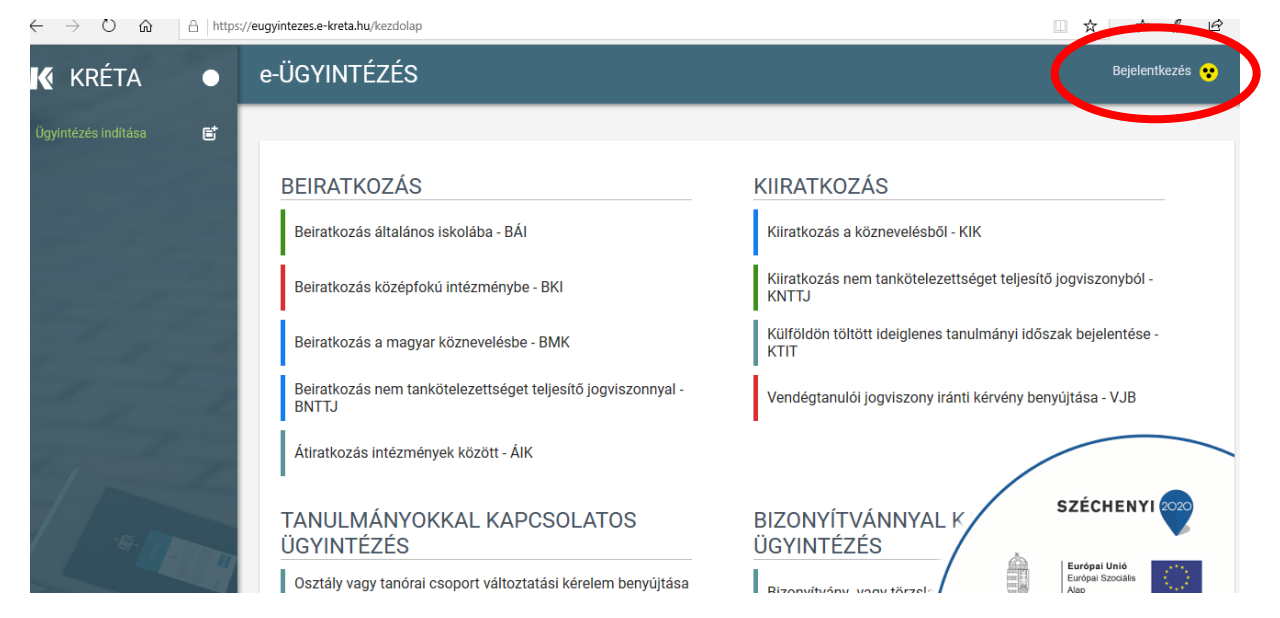

Válassza a "Bejelentkezés" gombot.

| KRĚTA                                                                                                    |
|----------------------------------------------------------------------------------------------------|
| Bejelentkezés                                                                                                    |
| ldeiglenes regisztráció esetén kérjük, adja meg a felhasználó nevét és jelszavát<br>(meghatározott ügytípusok esetén pl. beiratkozás, bizonyítvány másodlat<br>igénylése), majd jelentkezzen be az elektronikus ügyintézés felületére.<br>Amennyiben nincs ideiglenes felhasználó neve, kérjük, hozzon létre egyet! |
| Felhasználónév                                                                                                    |
| Jelszó                                                                                                    |
| Elfelejtett jelszó<br>Ideiglenes regisztráció létrehozásához kérjük,<br>kattintson ide                                                                                                    |
| Amennyiben Önnek már van valamelyik KRÉTA rendszerhez belépési azonosítója,<br>kérjük válassza ki az érintett intézményt, navigáljon tovább a KRÉTA oldalára és<br>ott lépjen be a felhasználónév és jelszó megadásával!                                                                                            |
| Kezdje el begépelni az intézmény nevének valamely részletét                                                                                                    |
| TOVÁBB A KRÉTA OLDALÁRA                                                                                                    |
| <u>Adatvédelmi tájékoztató</u><br>Verzió: 15.23 - (2020.03.17.)                                                                                                    |

2.) Regisztráció, amennyiben még nem rendelkezik belépési adatokkal

| KRĚTA                                                             |  |
|-------------------------------------------------------------------|--|
| Ideiglenes regisztráció                                           |  |
| Ideiglenes regisztrációhoz kérjük, adja meg felhasználói adatait! |  |
| Név                                                               |  |
| Email                                                             |  |
| Felhasználónév                                                    |  |
| Jelszó                                                            |  |
| Jelszó megerősítés                                                |  |
| REGISZTRÁCIÓ                                                      |  |
| Adatvédelmi tájékoztató                                           |  |

A regisztráció gombra kattintás után betöltődik a Beiratkozás általános iskolába - BÁI oldala és elindíthatja a kérelem benyújtását.

| K KRÉTA | • | e-ÜGYINTÉZÉS                                                          | Bejelentkezés 😍                                                       |
|---------|---|-----------------------------------------------------------------------|-----------------------------------------------------------------------|
|         | e |                                                                       |                                                                       |
|         |   | BEIRATKOZÁS                                                           | KIIRATKOZÁS                                                           |
|         |   | Beiratkozás általános iskolába - BÁI                                  | Kiiratkozás a köznevelésből - KIK                                     |
|         |   | Beiratkozás középfokú intézménybe - BKI                               | Kiiratkozás nem tankötelezettséget teljesítő jogviszonyból -<br>KNTTJ |
|         |   | Beiratkozás a magyar köznevelésbe - BMK                               | Külföldön töltött ideiglenes tanulmányi időszak bejelentése -<br>KTIT |
|         | 1 | Beiratkozás nem tankötelezettséget teljesítő jogviszonnyal -<br>BNTTJ | Vendégtanulói jogviszony iránti kérvény benyújtása - VJB              |
| 7       |   | Átiratkozás intézmények között - ÁlK                                  |                                                                       |

#### 3.) Kérelem rögzítése

A bejelentkezést követően a felugró ablakban megjelenő "üzenet" a jobb alsó sarokban lévő "OK" gombra kattintással zárható be.

|  | BEIRATH                                                                                                    | ×                     |
|--|----------------------------------------------------------------------------------------------------|-----------------------|
|  | Tisztelt Szülő/Torvényes Képviselől                                                                                                    |                       |
|  | A bare incipilini skolo zkržuži (vila) juškoli incipili y juje imprinterini a zkržužati skolo zkržuži (vila) juškoli incipili zkržuži zkolo zkržuži zkržuži skolo zkržuži zkržuži skolo zkržuži zkržuži z                                                                                                    | o at inputs payments  |
|  | diozens pieroszała hatalana a szernetyes meglelenekkor rendulud gyora es gordzeleny ugymezes valouatia<br>meg.<br>Az adatak online módon törtelő beküldési lehetőségének kégie: 2022. éprills 6. 0:00 – 2022. éprills 22. 12:00                                                                                                    | aryi Mbizar Septembri |
|  | A beirafkozással kapcsolatos részletes információloti az látalános iskola ad tijekoztatást.<br>Figyeletri A nem kötelezően megadandó adatok ktöltéselvel Ön egyben a hozzájárulásút adja ezen adatok                                                                                                    | reins Senidais - Aut  |
|  | Alemanania interneting dital torterio kazelesetez.                                                                                                    |                       |
|  | TANULIA                                                                                                    | CSOLAT                |
|  | Citatile was                                                                                                    |                       |
|  | Bernard and the second little good little protocol ( Lines - Lines and the second second seco | - Interest            |
|  |                                                                                                    |                       |

Megjelenik a Kérelem felület.

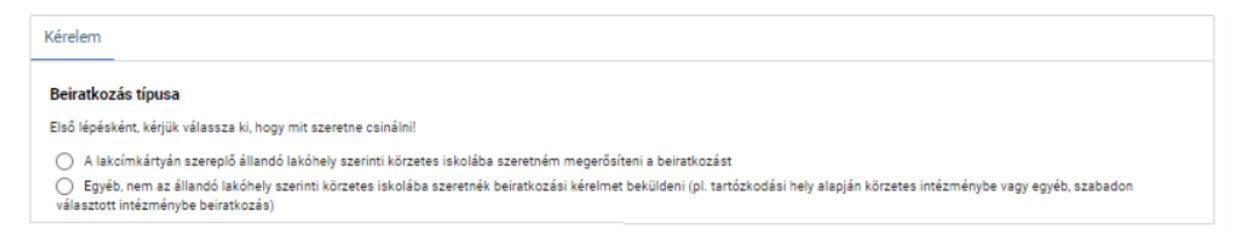

Amennyiben az első lehetőséget jelöli be (állandó lakhely szerinti körzetes iskolába beiratkozás esetén), a körzetes intézmény adatai automatikusan kitöltődnek az űrlapon.

Amennyiben a második lehetőséget jelöli be (nem az állandó lakhely szerinti körzetes iskolába beiratkozás esetén), akkor Önnek kell az intézményt kiválasztani egy adott intézménylistából, amelyet

az intézmény nevének a beírásával tud elvégezni. (Kezdje el beírni *Alsónémedi Széchenyi*.... Amikor megjelent intézményünk neve, akkor az Enter billentyű lenyomásával automatikusan kitöltődik az Intézmény neve mező, illetve az Intézmény azonosító száma (032475), valamint az intézmény címe.)

Következő lépésben elkezdhető a kért adatok rögzítése. A tanuló személyes adatait a tanuló hivatalos okményai alapján szükséges megadni. A tanuló oktatási azonosítója megegyezik az óvodai rendszerben regisztrált oktatási azonosítóval.

**Minden adat kitöltése kötelező**, kivétel ez alól a következő mezők: "Nemzetiségi oktatás, Az iskolai távozás módjának engedélyezése, étkezési igénylés"

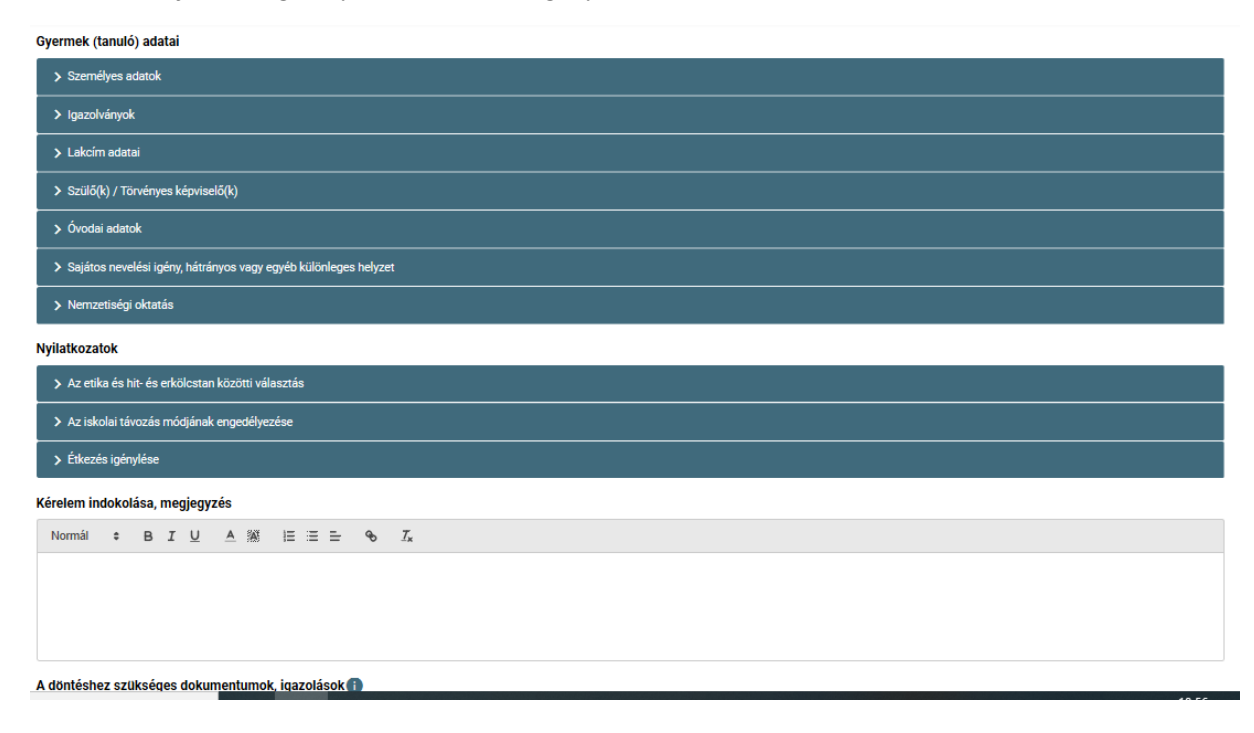

A "szülők, törvényes képviselők": azok a szülők, akik gyermeküket közös háztartásban nevelik, fontos, hogy az édesanya és az édesapa adatai is kerüljenek feltüntetésre! Erre lehetőség van a

Új szülő / gondviselő rögzítése

mezőre kattintással.

A kérelem indoklása rész kitöltése:

- Kötelezően mindenkinek be kell írni, hogy a hagyományos vagy az iskolaotthonos oktatást választja gyermekének!
- Kettős állampolgárság esetén (például: Gyermekem osztrák magyar állampolgár.)
- Amennyiben nem etika, hanem hit-és erkölcstan oktatást választ gyermekének, akkor azt itt adja meg a felekezet jelölésével. (például: Katolikus oktatás.)
- Ha a szülő nem a körzetileg illetékes általános iskolába szeretné íratni gyermekét, hanem az Alsónémedi Széchenyi István Általános iskolába, akkor kérjük, ebben az esetben írjon indoklást. Írja le a körzetileg illetékes általános iskola nevét is.
- Egyéb –Önök részéről fontos- közlendő.

#### Kérjük, ügyeljenek a pontos kitöltésre és ne csak a \*-al jelölt mezőket töltsék ki!

## 4.) Beküldés

A beiratkozási kérelem kitöltését követően kérjük, ellenőrizze a bevitt adatokat! Ezt az "*Előnézet*" Előnézet gombra kattintással teheti meg.

| 4 ·1       | • • •    | 11       |                           |                    | Piszkozat mentése                               | 71    |   |
|------------|----------|----------|---------------------------|--------------------|-------------------------------------------------|-------|---|
| Amennyıben | mindent  | rendben  | talalt, akkor " <i>Pi</i> | szkozat mentese".  |                                                 | vegul | а |
| "Beküldés" | Előnézet | Beküldés | Piszkozat mentése         |                    |                                                 |       |   |
|            |          |          |                           | gombra kattintássa | ombra kattintással kérelme feldolgozásra kerül. |       |   |